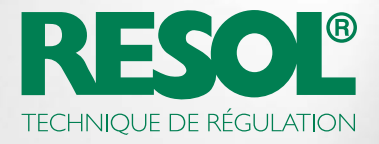

## COMMENT MODIFIER LA CONFIGURATION DE VOTRE RÉGULATEUR À TRAVERS INTERNET :

## 1. Téléchargez le logiciel RESOL !

Selon le régulateur, vous pouvez utiliser le logiciel RSC ou RPT. Pour plus d'informations et pour télécharger les versions logicielles actuelles, veuillez consulter notre site Internet :

#### Service RESOL

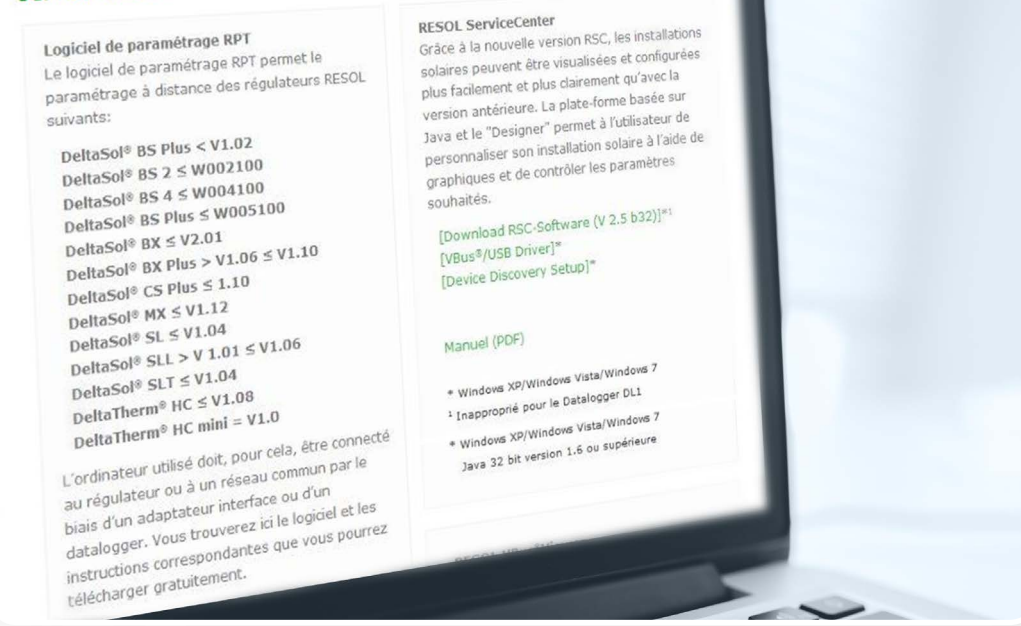

Les régulateurs de la dernière génération requièrent en règle générale le logiciel RPT.

## 2. Créez un compte VBus.net !

#### Créer un compte

| E-Mail                     | E-Mail                                                                                                    |  |
|----------------------------|----------------------------------------------------------------------------------------------------|--|
| Mot de passe               | Mot de passe *                                                                                                    |  |
| Valider le mot de<br>passe | Valider le mot de passe *                                                                                                    |  |
| Titre                      | •                                                                                                    |  |
| Prénom                     | Prénom                                                                                                    |  |
| Nom de famille             | Nom de famille                                                                                                    |  |
|                            | Vous acceptez par la présente le contrat de licence d'utilisateur<br>et l'accord concernant la protection des données ainsi que la<br>réglementation sur les cookies. |  |
|                            | 📄 Je souhaite recevoir la newsletter de RESOL                                                                                                    |  |
|                            | Créer un compte gratuitement                                                                                                    |  |

Pour pouvoir utiliser RPT, la création d'un compte VBus.net est nécessaire. La création d'un compte est gratuite et est aussi simple que la création d'un compte e-mail.

Après avoir créé un compte, vous pouvez ajouter un appareil à votre compte VBus.net, c'est-a-dire communiquer à VBus.net quel appareil vous appartient.

## 3. Ajoutez votre appareil !

Pour ajouter votre appareil à VBus.net, vous avez besoin d'un code d'accès - un code alpha-numérique. Ce code est inclus dans le KM1, le DL2 (autocollant dans l'emballage) et le DL3 (activez VBus.net pour que le code s'affiche sur l'écran).

| Code<br>d'accès | Code d'accès        |
|-----------------|---------------------|
|                 | Ajouter un appareil |

Si le code n'est pas inclus, effectuez les opérations suivantes :

#### **DL3:**

Activez VBus.net dans le menu du datalogger et patientez jusqu'à ce que le code s'affiche.

### **DL2/KM1:**

Mettez à jour votre appareil à la version actuelle. Activez VBus.net sur l'interface Web pour que le code s'affiche.

Après saisie du code de l'appareil sur votre compte VBus.net, ce dernier s'affiche dans le sous-menu **Mes appareils**.

## 4. Configurez votre compte !

Dans le sous-menu **Mes appareils**, cliquez sur votre appareil, puis sur **Modifier**.

| → DL2                |                    | • Connecte |
|----------------------|--------------------|------------|
|                      | Créer code d'accès | @ Modifier |
| Codes d'accès créés: |                    |            |

La **Configuration générale** de votre appareil s'affiche. lci, vous pouvez modifier le nom de l'appareil et effectuer plusieurs réglages.

| Nom                                                               | DL2                                                                                                    |                                                                       |
|-------------------------------------------------------------------|----------------------------------------------------------------------------------------------------|-----------------------------------------------------------------------|
| INDICAT                                                           | ION                                                                                                    |                                                                       |
| Saississez                                                        | un identificateur Via et enregistrez-le po                                                                                                    | ur pouvoir personnaliser votre adresse                                |
| Via. Une fo                                                       | ois l'identificateur Via enregistré, vous po                                                                                                    | ourrez utiliser votre adresse Via pour avoir                          |
|                                                                   |                                                                                                    |                                                                       |
| accès aux                                                         | données de votre système sur Internet.                                                                                                    |                                                                       |
| accès aux (<br>L'identificat                                      | données de votre système sur Internet.<br>teur Via doit avoir au moins 3 caractère                                                                                  | s et doit commencer par une minuscule.                                |
| accès aux (<br>L'identificat<br>Caractères                        | données de votre système sur Internet.<br>teur Via doit avoir au moins 3 caractère:<br>autorisés : minuscules, chiffres et trait:                                   | s et doit commencer par une minuscule.<br>s d'union.                  |
| accès aux (<br>L'identificat<br>Caractères                        | données de votre système sur Internet.<br>teur Via doit avoir au moins 3 caractères<br>autorisés : minuscules, chiffres et trait:                                   | s et doit commencer par une minuscule.<br>s d'union.                  |
| accès aux (<br>L'identificat<br>Caractères<br>Identificat<br>Via  | données de votre système sur Internet.<br>teur Via doit avoir au moins 3 caractères<br>autorisés : minuscules, chiffres et traits<br>eur http:// d5115788173        | s et doit commencer par une minuscule.<br>s d'union.<br>.via.vbus.net |
| accès aux (<br>L'identificat<br>Caractères<br>Identificato<br>Via | données de votre système sur Internet.<br>teur Via doit avoir au moins 3 caractères<br>autorisés : minuscules, chiffres et traits<br><b>eur</b> http:// d5115788173 | s et doit commencer par une minuscule.<br>s d'union.<br>.via.vbus.net |

L'identificateur Via est une adresse requise pour se connecter avec l'appareil à travers Internet. Il contient des chiffres et des lettres, mais peut également être modifié selon vos besoins.

En bas de la page, vous pouvez activer l'option Autoriser la configuration avec l'adresse Via et le RESOL Parameterization Tool (RPT) :

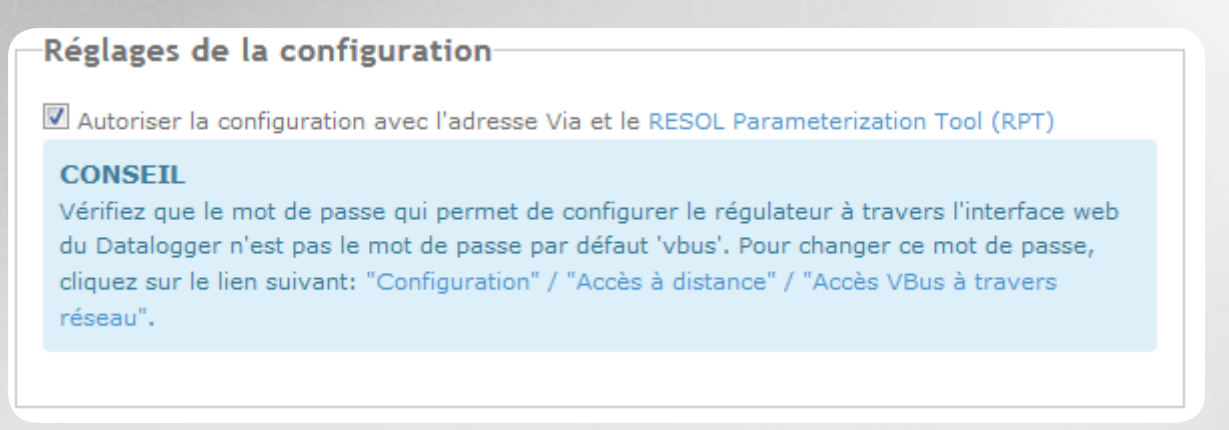

### 5. Démarrez le logiciel !

Démarrez le logiciel RPT sur votre ordinateur, puis sélectionnez Connecter... dans le menu Communication.

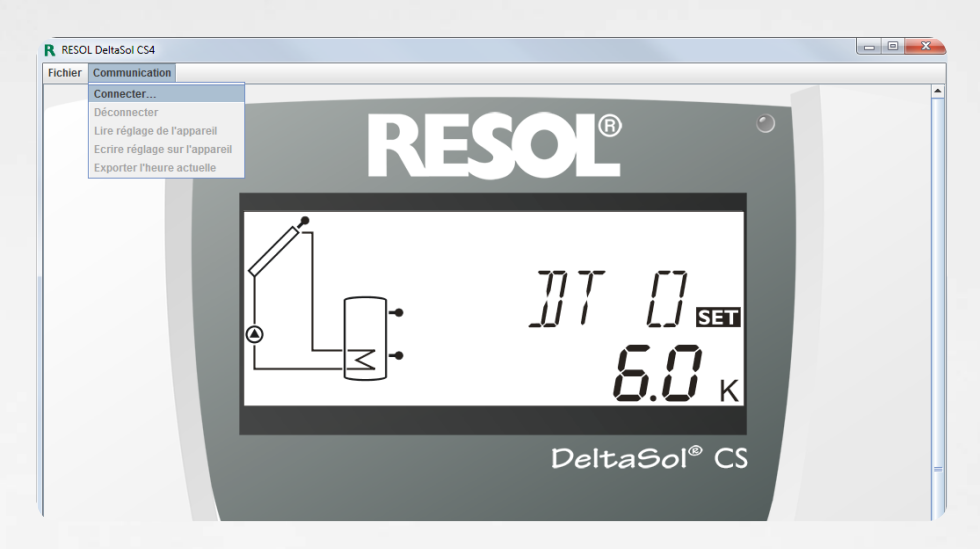

Sélectionnez DL2/KM1 ou DL3 en fonction de l'appareil utilisé.

| Connexion                                                                                                  | <b>×</b>                  |
|----------------------------------------------------------------------------------------------------|---------------------------|
| <ul> <li>Interface sérielle</li> <li>VBus/LAN</li> <li>DL2/KM1</li> <li>DL3</li> <li>Rechercher</li> </ul> | Canal 1                   |
| Adresse URL/IP :                                                                                           |                           |
| Mot de passe                                                                                               | Annuler Connecter         |
|                                                                                                    |                           |
| Connexion                                                                                                  | ×                         |
| <ul> <li>Interface sérielle</li> <li>VBus/LAN</li> <li>DL2/KM1</li> </ul>                                  |                           |
| O DL3                                                                                                    | Canal 1 💌                 |
| Rechercher                                                                                                 |                           |
| Adresse URL/IP :                                                                                           | http://myDL2.via.vbus.net |
| Mot de passe                                                                                               | •••• Annuler Connecter    |

Lorsque vous utilisez un DL3, sélectionnez le canal correspondant au régulateur auquel vous souhaitez vous connecter. Le canal 1 est l'entrée VBus<sup>®</sup> 1 sur le DL3, le canal 2 est l'entrée VBus<sup>®</sup> 2, etc.

# Saisissez l'identificateur Via dans le champ **Adresse** URL/IP.

Saisissez votre mot de passe dans le champ **Mot de passe**. Le mot de passe par défaut est Vbus.

#### Cliquez sur **Connecter**.

Vous pouvez maintenant lire les données ou paramétrer votre régulateur à distance !